# SSL Installation auf Lotus Domino 8.5

Willkommen zum Domino 8.5 Hands On!

Im Folgenden gibt es einen step-by step guide zur Einrichtung von HTTPS am Domino Server mit einem selbsterstellten Zertifikat.

Danach werden die Schritte gezeigt, die nötig sind, um ein Client-Zertifikat in die Notes-ID zu bringen, die es ermöglicht, verschlüsselte / signierte smtp-mails auszutauschen.

Bernhard Kolb

www.ebe-edv.com

Bernhard.Kolb@ebe-edv.com

## Lab 1: SSL via Server Certificate Admin

- 1) Certserv.nsf öffnen
- 2) Create self signed certificate
- 3) Passwort vergeben *lotusnotes*

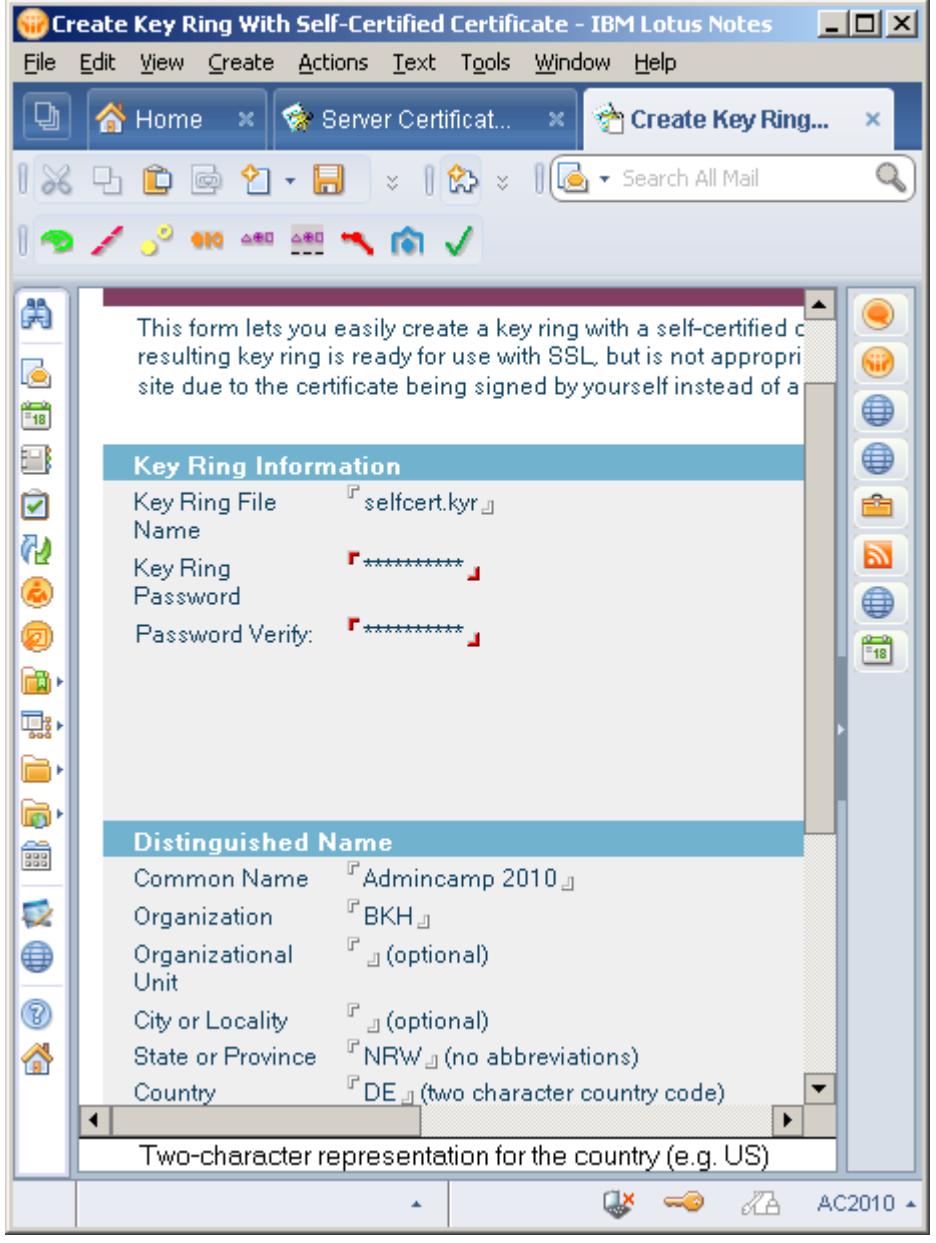

- 4) Selfcert.kyr und .sth ins Domino Data verzeichnis kopieren
- 5) Im serverdokument unter internet-Protocols SSL Keyfile angeben selfcert.kyr
- 6) https YES
- 7) Serverdoc speichern
- 8) Tell http restart
- 9) Zugriff auf die Webseite via https

# Lab 2: Zertifizierungsstelle einrichten

### 1) Certificate Authority einrichten

am server neue DB von der CCA50 Schablone erstellen

| New Applic        | ation                                       | ? ×               |
|-------------------|---------------------------------------------|-------------------|
| Specify           | New Application Name and Location           |                   |
| <u>S</u> erver    | dino/ditech 👻                               | ОК                |
| <u>T</u> itle     | Admincamp CA                                | Cancel            |
| <u>F</u> ile name | ACCA.nsf                                    | 1                 |
|                   | Encryption                                  |                   |
|                   | <u>Create full text index for searching</u> | Ad <u>v</u> anced |
| Specify           | Template for New Application                |                   |
| Server            | dino/ditech 🗨                               | ]                 |
| Temp <u>l</u> ate | Domino Administrator (8)                    |                   |
|                   | Domino Blog (8)                             | 1                 |
|                   | Domino Certificate Publication Requ         | ,<br>,            |
|                   | Domino Change Control (6)                   |                   |
|                   |                                             |                   |
| File <u>n</u> ame | cca50.ntf                                   | <u>A</u> bout     |
|                   | Show advanced templates                     |                   |
|                   | Inherit future design changes               | 1.                |

#### 2) DB schließen und neu öffnen

...sonst sind nicht alle Rollen dem aktuellen User zugeordnet...

| 🛞 Admincamp CA - CASetup - N       | wigator - IBM Lotus Notes                              |   |
|------------------------------------|--------------------------------------------------------|---|
| <u>File Edit View Create Too</u> o | s <u>W</u> indow <u>H</u> elp                          |   |
| 🕒 춝 Home 🛛 🖄 Berr                  | nar × 🏦 EBE Bri × 🏦 EBE Rec × 💸 Adm ×                  | × |
| 1 📰 🖌 🕾                            | 🛛 💽 🗸 Search All Mail                                  | 2 |
| Address                            | •                                                      |   |
| A                                  | [                                                      |   |
| ov/vvob.                           |                                                        |   |
| Certificate                        | Certificate Authority Setup                            |   |
| Authority                          | 1. Create Certificate Authority Key Ring & Certificate |   |
| Certificate                        | Certificate Authority Profile                          |   |
| Server                             | 3. Create Server Key Ring & Certificate                | - |
| » •                                |                                                        |   |
|                                    | - 🥪 🖧 EBE                                              | • |

#### 3) Create Server Certificate & Keyring

#### Hands On SSL für Domino 8.5

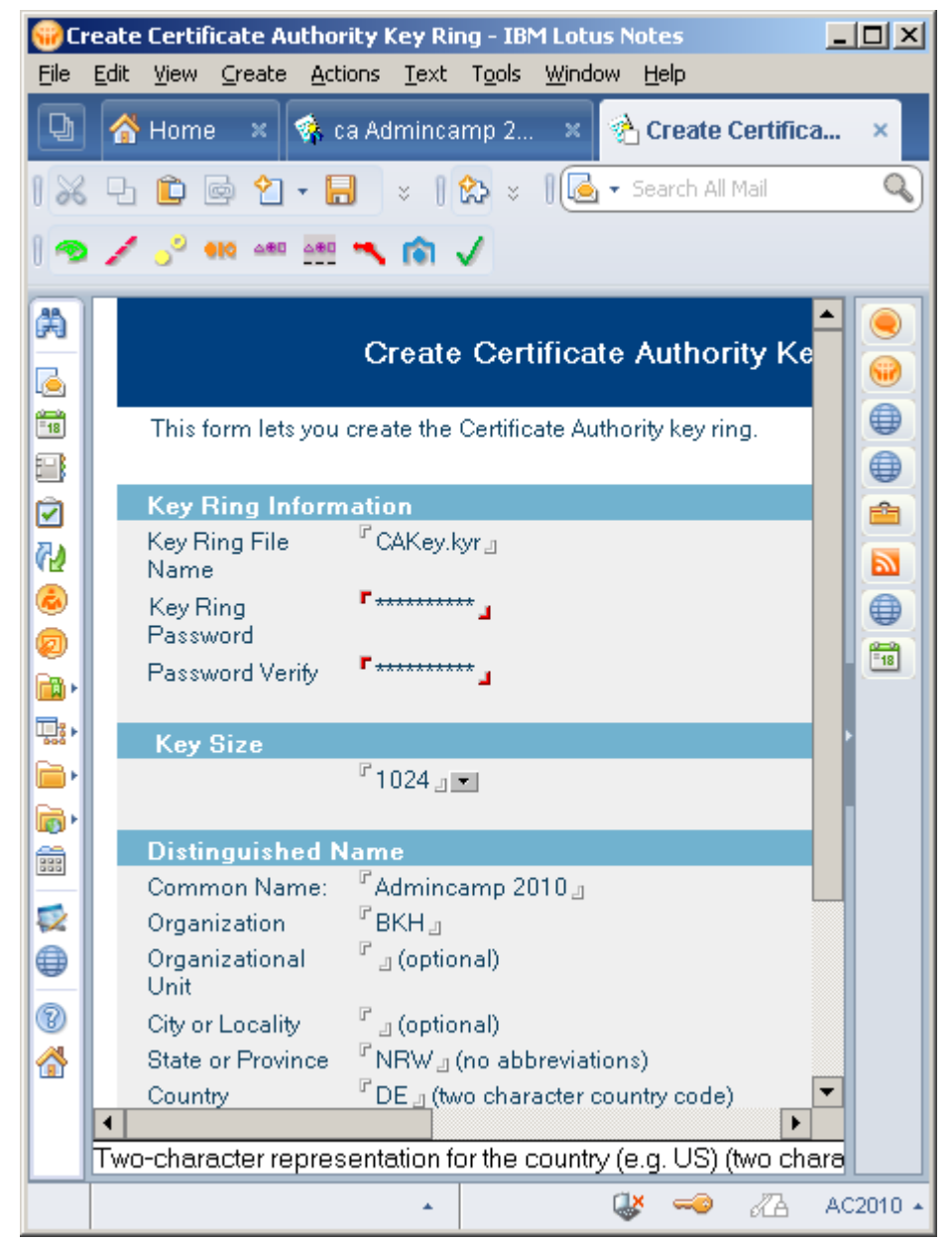

Das Certificate Authority-Keyring-File entspricht der cert.id in der Domino-Welt und wird für die spätere Ausstellung von Zertifikaten benötigt.

Achtung: diese Datei wird lokal auf der Notes-Client Maschine erzeugt!

| 4) | Configure | Certificate | Authority |
|----|-----------|-------------|-----------|
|----|-----------|-------------|-----------|

| 😧 Ce<br>File                                                                    | ertificate Authority Prof<br>Edit View Create Acti                              | î <b>ile - IBM Lotus Notes</b><br>ons Text Tools Window Help |                                                                                                    |                       |          |
|---------------------------------------------------------------------------------|---------------------------------------------------------------------------------|--------------------------------------------------------------|----------------------------------------------------------------------------------------------------|-----------------------|----------|
|                                                                                 |                                                                                 | a Admincamp 2010 - CASetup - Navig 🗴                         | 🚯 Certificate Authority Profile 🛛 🗙                                                                                                    |                       |          |
| 1 28                                                                            |                                                                                 | ] 🕀 🐵 📃                                                      | 💌 💌 b i 😐 🛛 🔛 🗴                                                                                                    | 🛚 🚺 👻 Search All Mail | Q        |
| 1 -                                                                             | 🖌 🔑 👀 🔤                                                                         | > ⋒ √                                                        |                                                                                                    |                       |          |
| A                                                                               | Use this form to co                                                             | onfigure settings needed by the Certificate Auth             | ority application.                                                                                                    |                       |          |
|                                                                                 | CA Cottings                                                                     |                                                              | Quick Hole                                                                                                    |                       |          |
|                                                                                 | CA Settings<br>CA Key File                                                      | 『C:1Program Files<br>(x86)\IBM\Lotus\Notes\Data\ACCAKey.kyr』 | - The name of the CA key<br>ring file is stored here<br>automatically when you<br>create it. If you move the CA<br>key ring file, you must<br>update the path here so the<br>application can find it                   |                       |          |
|                                                                                 | Certificate Server<br>DNS Name                                                  | <sup>I7</sup> www.admincamp.local_                           | - The DNS for the server is<br>needed for the automatic<br>generation of the e-mail<br>that is sent to users for<br>certificate pickup.                                                                                |                       |          |
|                                                                                 | Use SSL for<br>certificate<br>transactions?                                     | Ves Yes                                                      | If this is selected, the<br>automatically generated<br>e-mail will contain a<br>reference to the SSL port for<br>secure certificate pick-up                                                                            |                       |          |
| ()<br>()<br>()<br>()<br>()<br>()<br>()<br>()<br>()<br>()<br>()<br>()<br>()<br>( | Certificate Server<br>Port Number                                               | <sup>[7</sup> 80 ]                                           | - The port number is also<br>needed for the automatic<br>generation of the e-mail<br>that is sent to users for<br>certificate pickup. This is<br>the TCP/IP port on which<br>the Certificate Server will be<br>running |                       |          |
|                                                                                 | Mail confirmation<br>of signed<br>certificate to<br>requestor?                  |                                                              | Selecting this default option<br>is for an e-mail<br>confirmation of a signed<br>certificate request                                                                                                    |                       |          |
|                                                                                 | Submit signed<br>certificates to<br>AdminP for<br>addition to the<br>Directory? | T Yes                                                        | Selecting this default<br>option is for the signed<br>certificate request to be<br>submitted to the<br>Administration Process for<br>storage of the certificate in                                                     |                       | T        |
|                                                                                 |                                                                                 |                                                              |                                                                                                    | a 🥪 🖓                 | AC2010 + |

Achtung: üblicherweise wird Mailconfirmation auf YES gesetzt! Nur hier im Lab wird auf Mail Benachrichtigung verzichtet.

### 5) Create Server KeyRing

| 🛞 Ci         | reat | e Key Ring - IBM Lo                                                                        | tus Notes                                                                                                    |                                                                                                    |                       |          |
|--------------|------|--------------------------------------------------------------------------------------------|----------------------------------------------------------------------------------------------------|----------------------------------------------------------------------------------------------------|-----------------------|----------|
| Eile         | Edit | t ⊻iew <u>⊂</u> reate <u>A</u> cti                                                         | ions <u>T</u> ext T <u>o</u> ols <u>W</u> indow <u>H</u> elp                                                                                                    |                                                                                                    |                       |          |
| Ð            |      | 🎙 Home 🛛 🐝 c:                                                                              | a Admincamp 2010 - CASetup - Navig 🗙 😤 🤇                                                                                                    | Create Key Ring ×                                                                                                    |                       |          |
| 1 %          | P    | ) 💼 🔄 🕈 🖡                                                                                  |                                                                                                    | 💽 b i 😐 🛛 🗱 🗧                                                                                                    | 🛛 🔀 🔻 Search All Mail | ٩)       |
| 1 👁          | 1    |                                                                                            | 🔨 🕼 🗸                                                                                                    |                                                                                                    |                       |          |
|              |      |                                                                                            | Create CA Server Key Ring                                                                                                    |                                                                                                    |                       |          |
|              |      | Use this form to cr<br>carry out all the int<br>signing it with the<br>the server key ring | eate the server key ring for the CA server. When yo<br>ternal steps of creating the server key ring, creating<br>CA certificate, then installing the CA certificate and | u submit the form, Domino will<br>the server certificate request,<br>the signed server certificate into                                                                                   |                       |          |
|              |      | <b>Note</b> : Once the se<br>application to view                                           | erver key ring has been created, you should use the<br>v and manage the server key ring contents.                                                                       | e Server Certificate Admin                                                                                                    |                       |          |
| ۱ <b>۵</b> ۰ |      | Server Key Ring                                                                            | Information                                                                                                    |                                                                                                    |                       |          |
|              |      | Key Ring File<br>Name:<br>Key Ring<br>Password:                                            | <sup>e</sup> keyfile.kyr <u>a</u>                                                                                                    | Specify the name and<br>password for the server key<br>ring file you are creating.                                                                                                    |                       |          |
| <b>*</b>     |      | Password Verify:                                                                           | ra                                                                                                    |                                                                                                    |                       | Sidebar  |
| 2            | L    | Key Size                                                                                   |                                                                                                    |                                                                                                    |                       |          |
| ⊕<br>⊚<br>☆  |      | Key Size:                                                                                  | <sup>@</sup> 1024 ⊒ ▼                                                                                                    | Key Size is the size of the<br>public/private key pair in<br>bits. The larger the key<br>size, the greater the<br>encryption strength.                                                    |                       |          |
|              |      |                                                                                            |                                                                                                    | <b>Note:</b> With International<br>Editions of the Domino<br>server, the 1024 bit key size<br>can only be used if you<br>qualify for and have<br>purchased a Verisign<br>Global Server ID |                       |          |
|              |      | CA Certificate<br>Label                                                                    | <sup>©</sup> Admincamp 2010 _                                                                                                    | This label identifies the CA<br>Trusted Root certificate that<br>is automatically installed in<br>the server key ring you are<br>creating.                                                |                       | T        |
|              |      |                                                                                            |                                                                                                    | *                                                                                                    | a 🕹 🖓                 | AC2010 + |

6) Die beiden Dateien **Keyfile.kyr** und **Keyfile.sth** aus dem lokalen Notes Data Verzeichnis ins Data Verzeichnis am Domino Server kopieren 7) Im Serverdokument des Domino Directories unter Ports – Internet Ports SSL aktivieren

| <mark>@</mark> 50 | erver: Domino/kolb - IBM Lotus Notes                                                                                                    |         |
|-------------------|----------------------------------------------------------------------------------------------------|---------|
| File              | Edit View Greate Actions Lext Tools Window Help                                                                                                    |         |
| L I               | A Home × 😡 kolb's Directory - Server/Servers × 🖓 Server: Domino/kolb ×                                                                                                    |         |
| 18                | , 🕒 💼 🖆 - 🔚 🖴 🔕 🛛 👘 🕹 💈 🛛 🕹 Search All Mail                                                                                                    | <u></u> |
| 1 🤊               | 🖌 🔗 🐽 🔤 🥆 👘 🗸                                                                                                    |         |
| A                 | Save & Close Create Web Examine Notes Certificate(s)                                                                                                    |         |
|                   | Basics   Security   Ports   Server Tasks   Internet Protocols   MTAs   Miscellaneous   Transactional L                                                                                                    |         |
|                   | Notes Network Ports Internet Ports Proxies                                                                                                    |         |
|                   | SSL settings                                                                                                    |         |
|                   | SSL key file name: <sup>©</sup> keyfile.kyr <sub>=</sub>                                                                                                    |         |
| ø                 | SSL protocol version (for use<br>with all protocols except HTTP):                                                                                                    |         |
| <b>•</b>          | Accept SSL site certificates: O Yes 💿 No                                                                                                    |         |
| <u>₽</u> 3 +      | Accept expired SSL certificates:                                                                                                    |         |
|                   | SSL ciphers:       RC4 encryption with 128-bit key and MD5 MAC         Modify       RC4 encryption with 128-bit key and SHA-1 MAC         Triple DES encryption with 168-bit key and SHA-1 MAC         DES encryption with 56-bit key and SHA-1 MAC         DES encryption with 28-bit key and SHA-1 MAC |         |
|                   | Enable SSL V2:                                                                                                    |         |
|                   | (SSL V3 is always enabled)                                                                                                    |         |
| ⑧           ☆     | Web Directory Mail DIIOP Remote Debug Manager Server Controller                                                                                                    |         |
|                   | Web<br>(HTTP/HTTPS)                                                                                                    |         |
|                   | TCP/IP port number: <sup>©</sup> 80 _                                                                                                    |         |
|                   | TCP/IP port status: Enabled .                                                                                                    |         |
|                   | Enforce server access 『No 』  settings:                                                                                                    |         |
|                   | Authentication options:                                                                                                    |         |
|                   | Name & password: Ves J                                                                                                    |         |
|                   | Anonymous: Yes V                                                                                                    |         |
|                   | SSL port number: 443 g                                                                                                    |         |
|                   | Authentication options:                                                                                                    | -       |
|                   | Client certificate:                                                                                                    |         |
|                   | Name & password: <sup>©</sup> Yes I V                                                                                                    |         |
|                   | Anonymous:                                                                                                    |         |
|                   | Fritantha name of the COL law view the Dawine Web and recommendation of the Col                                                                                                    |         |
|                   | Enter the name of the SSL key ring the Domino Web server uses for encryption activities.                                                                                                    |         |
|                   | - 😽 🛹 🔏 A                                                                                                    | 02010 🔺 |

auf der Serverconsole mit **tell http restart** den http Task neu starten bzw mit load http starten falls er noch nicht läuft

# Lab 3: Cerifier migrieren

## 1) Migrate certifier

Admin Client – configuration – Migrate Certifier

| Migrate Ce            | rtifier                                                                                            | ×                |
|-----------------------|----------------------------------------------------------------------------------------------------|------------------|
| <b>.</b>              | Migrate certifier file to Certificate Authority Process:                                           | OK               |
|                       | Please select either a Lotus Notes certifier ID file or a certifier<br>keyring file:               | Cancel           |
|                       | Select                                                                                             |                  |
|                       |                                                                                                    |                  |
| Migrating<br>Domino / | ) the certifier to CA process provides several key benefits. For more info<br>Administration Help. | rmation, see the |
|                       |                                                                                                    |                  |

### 2) Select Keyring File -> ICL DB anlegen

| Migrate CN=Admincamp 2010/0=BKH/ST=vienna/C=AT                                      | ? ×                       |
|-------------------------------------------------------------------------------------|---------------------------|
| Basics Certificates Misc.                                                           |                           |
| Migrate certifier with id/keyring: C:\Program Files (x86)\IBM\Lotus\Notes\Data\ACCA | Key.kyr                   |
| Select the server on which this certifier will run: Domino/kolb                     | -                         |
| Name of ICL database to be created: icl\Admincamp 2010.nsf                          |                           |
| How this certifier is protected                                                     |                           |
| Encrypt certifier ID with: O Locking ID                                             |                           |
| Server ID                                                                           |                           |
| Require password to activate                                                        |                           |
| Password: Re-enter Password:                                                        |                           |
| Administrator(s)                                                                    |                           |
| CAA RA Name                                                                         | <u>A</u> dd               |
| 🗹 🗹 Notes Admin/kolb                                                                | Delete                    |
|                                                                                     | Loioto                    |
|                                                                                     | List of<br>administrators |
|                                                                                     |                           |
| ОК                                                                                  | Cancel                    |

## 3) Certreq.nsf anlegen

File – Application new (certreq.ntf)

| New Applica       | ation                                | 2 X               |
|-------------------|--------------------------------------|-------------------|
| Specify I         | New Application Name and Location    |                   |
| <u>S</u> erver    | Domino/kolb                          | ОК                |
| <u>T</u> itle     | Admincamp Certificate Requests       | Cancel            |
| <u>F</u> ile name | Admincamp\ACR.nsf                    |                   |
|                   | Encryption                           |                   |
|                   | Create full text index for searching | Ad <u>v</u> anced |
| Specify           | Cemplate for New Application         |                   |
| Se <u>r</u> ver   | Local                                |                   |
| Template          | Bookmarks (8.5)                      |                   |
|                   | 🔁 Certificate Requests (8)           |                   |
|                   | Cluster Analysis (6)                 |                   |
|                   | Core Elements                        |                   |
|                   | Database Analysis                    |                   |
|                   |                                      |                   |
|                   |                                      |                   |
| File <u>n</u> ame | certreq.ntf                          | <u>A</u> bout     |
|                   | Show advanced templates              |                   |
|                   | Inherit future design changes        | 11.               |

## 4) Konfiguration

| Database Administration                                                                                                    | :                                                                                                    |
|----------------------------------------------------------------------------------------------------|----------------------------------------------------------------------------------------------------|
| Supported CA:                                                                                                    | Server: 🖁 Domino/kolb 🛛 💌                                                                                                    |
|                                                                                                    | Certifier: <sup>₽</sup> CN=Admincamp 2010/O=BKH/ST=vi€                                                                                                    |
|                                                                                                    |                                                                                                    |
|                                                                                                    |                                                                                                    |
| Supported Certificate Types:                                                                                                    | O Client Certificates Only                                                                                                    |
|                                                                                                    | O Server Certificates Only                                                                                                    |
|                                                                                                    | Both Client and Server Certificates                                                                                                    |
| Client Request Customiza                                                                                                    | tion:                                                                                                    |
| Validity Period:                                                                                                    | <sup>©</sup> 2₂years                                                                                                    |
|                                                                                                    |                                                                                                    |
|                                                                                                    |                                                                                                    |
| Key Usages:                                                                                                    | <sup>®</sup> Digital Signature, Key Encipherment                                                                                                    |
| no, cougo.                                                                                                    | bigital bigitatale, itey Encipiterinenta E                                                                                                    |
|                                                                                                    |                                                                                                    |
|                                                                                                    |                                                                                                    |
| Extended Key Usages:                                                                                                    | <sup>®</sup> Client Authentication, EMail Protection, 1×1                                                                                                    |
|                                                                                                    |                                                                                                    |
|                                                                                                    |                                                                                                    |
|                                                                                                    |                                                                                                    |
| Server Request Customiza                                                                                                    | ation:                                                                                                    |
| Server Request Customiza<br>Validity Period:                                                                                                    | ation:<br>『1』years                                                                                                    |
| Server Request Customiza<br>Validity Period:                                                                                                    | ation:<br>『1』years                                                                                                    |
| Server Request Customiza<br>Validity Period:                                                                                                    | ation:<br>『1』years                                                                                                    |
| Server Request Customiza<br>Validity Period:<br>Key Usages:                                                                                                    | ation:<br>『1』years<br>『Digital Signature, Key Encipherment』▼                                                                                                    |
| Server Request Customiza<br>Validity Period:<br>Key Usages:                                                                                                    | ation:<br>『1』years<br>『Digital Signature, Key Encipherment』▼                                                                                                    |
| Server Request Customiza<br>Validity Period:<br>Key Usages:                                                                                                    | ation:<br>『1』years<br>『Digital Signature, Key Encipherment』▼                                                                                                    |
| Server Request Customiza<br>Validity Period:<br>Key Usages:                                                                                                    | ation:<br>『1』years<br>『Digital Signature, Key Encipherment』▼                                                                                                    |
| Server Request Customiza<br>Validity Period:<br>Key Usages:<br>Extended Key Usages:                                                                                                    | ation:<br>『1 _ years<br>『Digital Signature, Key Encipherment 』 •<br>『Server Authentication 』 •                                                                                          |
| Server Request Customiza<br>Validity Period:<br>Key Usages:<br>Extended Key Usages:                                                                                                    | ation:<br>『1 _ years<br>『Digital Signature, Key Encipherment 』▼<br>『Server Authentication 』▼                                                                                            |
| Server Request Customiza<br>Validity Period:<br>Key Usages:<br>Extended Key Usages:                                                                                                    | ation:<br>『1years<br>『Digital Signature, Key Encipherment 』 •<br>『Server Authentication 』 •                                                                                             |
| Server Request Customiza<br>Validity Period:<br>Key Usages:<br>Extended Key Usages:<br>Request Processing:                                                                                                    | ation:<br><sup>®</sup> 1 gyears<br><sup>®</sup> Digital Signature, Key Encipherment <b>1</b><br><sup>®</sup> Server Authentication <b>1</b>                                             |
| Server Request Customize<br>Validity Period:<br>Key Usages:<br>Extended Key Usages:<br>Request Processing:<br>Processing Method:                                                                                | ation:<br><sup>®</sup> 1 gyears<br><sup>®</sup> Digital Signature, Key Enciphermentge<br><sup>®</sup> Server Authenticationge<br><sup>®</sup> Manualge                                  |
| Server Request Customize<br>Validity Period:<br>Key Usages:<br>Extended Key Usages:<br>Request Processing:<br>Processing Method:                                                                                | ation:<br><sup>®</sup> 1 gyears<br><sup>®</sup> Digital Signature, Key Encipherment <b>*</b><br><sup>®</sup> Server Authentication <b>*</b><br><sup>®</sup> Manual <b>*</b>             |
| Server Request Customize<br>Validity Period:<br>Key Usages:<br>Extended Key Usages:<br>Request Processing:<br>Processing Method:                                                                                | ation:<br><sup>®</sup> 1 gyears<br><sup>®</sup> Digital Signature, Key Encipherment<br><sup>®</sup> Server Authentication<br><sup>®</sup> Manual<br><sup>®</sup> Manual<br><sup>®</sup> |
| Server Request Customiza<br>Validity Period:<br>Key Usages:<br>Extended Key Usages:<br>Request Processing:<br>Processing Method:                                                                                | ation:<br><sup>®</sup> 1 gyears<br><sup>®</sup> Digital Signature, Key Encipherment <b>R</b><br><sup>®</sup> Server Authentication <b>R</b><br><sup>®</sup> Manual <b>R</b>             |
| Server Request Customize<br>Validity Period:<br>Key Usages:<br>Extended Key Usages:<br>Request Processing:<br>Processing Method:<br>Mail Notification:                                                          | ation:<br><sup>®</sup> 1years<br><sup>®</sup> Digital Signature, Key Encipherment _ •<br><sup>®</sup> Server Authentication _ •<br><sup>®</sup> Manual _ •                              |
| Server Request Customiza<br>Validity Period:<br>Key Usages:<br>Extended Key Usages:<br>Request Processing:<br>Processing Method:<br>Mail Notification:<br>Mail confirmation of handled<br>request to requestor? | ation:<br>『1years<br>『Digital Signature, Key Encipherment 』 ▼<br>『Server Authentication 』 ▼<br>『Manual 』 ▼                                                                              |

Achtung: auch hier normalerweise Mail confirmation -> YES. Nur hier im Lab werden keine Mails versendet

## 5) CA Servertask starten

Auf der Sevrerconsole: load ca

## 6) Im Browser einen Request erstellen

Mit dem Firefox auf http:/127.0.0.1/Admincamp/ACR.nsf

| 🥹 Mozilla Firefox                           |                                                     |                                                                       |
|---------------------------------------------|-----------------------------------------------------|-----------------------------------------------------------------------|
| <u>File Edit View History Bookmar</u>       | ks <u>T</u> ools <u>H</u> elp                       |                                                                       |
| 🔇 💽 C 🗙 🏠 🛛                                 | http://www.admincamp.local/cei                      | rtreq.nsf 🔗 - Google 🔎 S -                                            |
| 🧕 Most Visited 🌮 Getting Started 🔒          | 🖌 Latest Headlines                                  |                                                                       |
| 💼 http://www.admincamp.local/acca.r         | nsf 🛛 🗙 👘 http://www.adminca                        | local/certreq.nsf 🗙 🛞 http://www.admical/certreq.nsf 🗙 🔄              |
| .dom/wo                                     | Request a Clie                                      | ent Certificate for Netscape Navigator or<br>Compatible               |
| Certificate                                 | Use this form to enter the inf                      | ormation required for your client certificate request.                |
| Authority                                   | Certificate Info:<br>The following information will | be included in your client certificate.                               |
|                                             | Your Full Name:                                     | Thomas Bahn e.g. John Doe                                             |
| <u>Request Server</u><br><u>Certificate</u> | Organizational Unit(s):                             |                                                                       |
| <u>Pick Up Server</u><br><u>Certificate</u> |                                                     |                                                                       |
| Accept This Authority In Your               | Organization:                                       | assono                                                                |
| <u>Server</u>                               | City/Locality:                                      |                                                                       |
|                                             | State/Province:                                     | Schleswig-Holsteir No abbreviations                                   |
| Accept This Authority In Your               | Country:                                            | DE 2 letter country code, e.g. us                                     |
| DIOWSEI                                     | E-Mail Address:                                     | thomas.bahn@assono.de                                                 |
| Request Client Certificate                  |                                                     | four e-mail address is required if you will be using this certificate |
| Pick Up Client Certificate                  | Contact Information:                                |                                                                       |
|                                             | Provide the following informat                      | tion in case the Certificate Authority needs to contact you.          |
|                                             | Return E-Mail:                                      | thomas.bahn@assono.de                                                 |
|                                             |                                                     | Directions for picking up your certificate will be sent to this email |
| Done                                        | 1                                                   |                                                                       |

Damit ist der Request in der certreq.nsf

Dort selektieren und -> Submit to adminP

## 7) Im Administrationsprozeß freigeben

in der Admin4.nsf in der view Certificate Requests

| 🛞 A  | dministration Requests - Certificate Request                                                                                                    | ts - IBM Lotus Notes                                                                                                    |      |
|------|----------------------------------------------------------------------------------------------------|----------------------------------------------------------------------------------------------------|------|
| Eile | <u>E</u> dit <u>V</u> iew <u>C</u> reate <u>A</u> ctions T <u>o</u> ols <u>W</u> indow <u></u>                                                                                                    | Help                                                                                                    |      |
| Ð    | 😚 Home 🔹 🄏 Administration Reques                                                                                                    | sts - Certifica 🗙 🖼 Certificate Requests - Pending/Subm 🗙                                                                                                    |      |
| 1 🔁  | - 🕂 😣 🍫 🍫 🗢 🖬 🛱 🧭 1                                                                                                    | 🐻   🏠 🖴 🖪 🛛                                                                                                    |      |
| 1 👁  | 🖌 🖧 🖛 🔤 🥆 🕼 🗸                                                                                                    |                                                                                                    |      |
| A    | Administration Requests                                                                                                    | U Help                                                                                                    |      |
|      | Administrative Attention Required<br>Pending Administrator Approval<br>Individual Approval Required<br>Pending by Age<br>Pending by Server<br>All Activity by Server<br>All Activity by Server<br>All Errors by Date<br>All Errors by Server<br>Administration Requests | CA       State       Modified       Subject Name         CN=Admincamp       2010/0=BKH/ST=vienna/C=AT         New       09/2012:34       EMAIL=thomas.bahn@assono.de/CN=Thomas.Bahn/0=assono/ST=Sc         Issued by Certification Authority       09/2011:32       EMAIL=Bernhard@kolb.cc/CN=Bernhard Kolb/0=EBE/ST=vienna/C=AT         09/2011:11       EMAIL=mm@test.local/CN=Max.Muster/0=BKH/L=vienna/ST=vienna/C |      |
|      | Using application on Domino/kolb                                                                                                    | 🔺 🧠 🔏 AC20'                                                                                                    | 10 🔺 |

Eintrag editieren

optional: Zuordnung zu einem Personendokument (oder Not Published auswählen)

### 8) Zertifikat zum download bereitstellen

In der certreq.nsf den Eintrag selektieren – Pull request

| 😡 Certificate Requests - Pending/Submitted Requests - IBM Lotus Notes |                                         |              |            |                         |                             |                                   |          |  |
|-----------------------------------------------------------------------|-----------------------------------------|--------------|------------|-------------------------|-----------------------------|-----------------------------------|----------|--|
| Eile                                                                  | Edit View Create Actions Tools Window H | elp.         |            |                         |                             |                                   |          |  |
| Ð                                                                     | 😚 Home 🛛 🗶 Administration Request       | s - Certific | a ×        | 📑 Certificate Reque     | ests - Pending/Subm ×       |                                   |          |  |
| 1 2                                                                   | 👌 - 😓 🔕 🗞 🍫 🖶 📼 📓 🛱 🎯 🐻   🏠 🚔 🖪         |              |            |                         |                             |                                   |          |  |
| ) 🦔 🖌 🔑 🚥 🛲 🛰 📦 🗸                                                     |                                         |              |            |                         |                             |                                   |          |  |
| A                                                                     | Certificate Requests                    | ᆚ Submi      | t Selecter | d Requests 🛛 🚑 Pull Sel | ected Requests              |                                   |          |  |
|                                                                       | 2010/O=BKH/ST=vienna/C=AT               | CA           | State      | Modified                | <b>Request Information</b>  |                                   |          |  |
| <b>1</b> 1                                                            |                                         |              | N=Admi     | incamp 2010/0=BK        | H/ST=vienna/C=AT            |                                   |          |  |
|                                                                       |                                         |              | 🔻 Subi     | mitted to Administra    | ntion Process               |                                   |          |  |
| la l                                                                  | 🗉 Pending/Submitted Requests 🛛 🔺        | ~ <b></b>    |            | 20.09 12:34             | Client Request from Thomas  | <u>Bahn (thomas.bahn@assono.c</u> | ie) 🧮    |  |
|                                                                       | 🎟 Pendina/Submitted Email Reque         |              |            | 20.09 11:10             | Client Request from Max Mus | ter (mm@test.local)               |          |  |
| ~                                                                     | Database: Certificate Requests          | •            |            |                         |                             |                                   | • 🔊      |  |
|                                                                       | 1 document selected                     |              |            |                         | *                           |                                   | AC2010 🔺 |  |

Der Request liegt nun in der View Issued Certificate Requests

Dort den Eintrag öffnen ind die Pickup ID kopieren

## Lab 4: Client Zertifikat installieren

1) Im Firefox das Zertifikat abholen und akzeptieren

| 🍪 Mozilla Firefox                                                |                                                                                                    |
|------------------------------------------------------------------|----------------------------------------------------------------------------------------------------|
| <u>File E</u> dit <u>V</u> iew Hi <u>s</u> tory <u>B</u> ookmarl | ය <u>T</u> ools <u>H</u> elp                                                                                                    |
| 🔇 🔊 C 🗙 🏠                                                        | 🐌 http://www.admincamp.local/certreq.nsf 🛛 🖓 🗸 Google 🔎 🗴 -                                                                                                    |
| 🔊 Most Visited 🌮 Getting Started 🔊                               | Latest Headlines                                                                                                    |
| $\bigcirc$ http://www.admilocal/acca.nsf $\times$                | 💮 http://www.admial/certreq.nsf 🗙 👘 http://www.a/certreq.nsf 🗙 🔄 🚽                                                                                                    |
| Authority                                                        | Pick Up Client Certificate When your certificate has been signed by the Certificate Authority and is ready for pickup, you will usually receive an e-mail containing the URL where you can pick up the certificate. If you do not receive an e-mail, you can use this form to pick up your certificate by providing the Pickup ID in the field below. Contact your Certificate Authority to obtain the Pickup ID. Enter the Certificate Pickup ID below: |
| <u>Request Server</u><br><u>Certificate</u><br>Pick Up Server    | Pickup ID: Pick Up Client Certificate                                                                                                    |
| Certificate                                                      |                                                                                                    |
| Done                                                             | D 🗡 👻 🖬 😓 🍼 📈 🛠 💽 💞 🎵                                                                                                    |

Damit ist das Zertifikat dann im Firefox

| instellungen     | _            |                |                     |                      |                       | ×         |
|------------------|--------------|----------------|---------------------|----------------------|-----------------------|-----------|
|                  | _            |                |                     |                      | -                     | 47.4      |
|                  |              | 5              |                     | 90                   |                       | ĘŎź       |
| Allgemein        | Tabs         | Inhalt         | Anwendunge          | n Datenschu          | tz Sicherheit         | Erweitert |
| Allgemein Ne     | atzwerk Un   | date Ver       | schlüsselung        |                      |                       |           |
| Aligement        | erswerk op   | uate           | semassenang         |                      |                       |           |
| Protokolle       |              |                |                     |                      |                       |           |
| ✓ SSL <u>3.0</u> | ) verwender  | )              |                     | TLS <u>1</u> .0 verw | /enden                |           |
| Zertifikate      |              |                |                     |                      |                       |           |
| Wenn eine        | e Website na | ch dem j       | persönlichen Sic    | herheitszertifika    | at verlangt:          |           |
| Autom            | natisch eins | <u>w</u> ählen | <u>J</u> edes Mal f | ragen                |                       |           |
|                  |              |                |                     | -                    |                       |           |
| Zertifikat       | e anzeigen   | Zertif         | ikatsperrliste      | Validierung          | <u>K</u> ryptographie | -Module   |
|                  |              |                |                     |                      |                       |           |
|                  |              |                |                     |                      |                       |           |
|                  |              |                |                     |                      |                       |           |
|                  |              |                |                     |                      |                       |           |
|                  |              |                |                     |                      |                       |           |
|                  |              |                |                     |                      |                       |           |
|                  |              |                |                     |                      |                       |           |
|                  |              |                |                     |                      |                       |           |
|                  |              |                |                     | ОК                   | Abbrechen             | Hilfe     |
|                  |              |                |                     |                      |                       |           |

2) Exportieren via: Extras – Einstellungen

#### Zertifikate anzeigen -> Sichern

| 🥹 Z | Zertifikat-Manager         | elacape Browner                     |              |             |    |
|-----|----------------------------|-------------------------------------|--------------|-------------|----|
| I   | hre Zertifikate Personen   | Server Zertifizierungsstellen And   | lere         |             |    |
|     | Sie haben Zertifikate dies | er Organisationen, die Sie identifi | zieren:      |             |    |
|     | Zertifikatsname            | Kryptographie-Modul                 | Seriennummer | Läuft ab am | Ę  |
|     | ⊿BKH                       |                                     |              |             |    |
|     | Bernhard Kolb              | Software-Sicherheitsmodul           | 4C:73:99:FE  | 23.08.2012  |    |
|     |                            |                                     |              |             |    |
|     | Ansehen Sicher             | n Alle sichern                      | tieren       |             |    |
|     |                            |                                     |              |             |    |
|     |                            |                                     |              |             |    |
|     |                            |                                     |              |             | UK |
|     | Terror Concerns of         |                                     |              |             |    |

damit wird das Zertifikat (public und Private Key) in eine Datei exportiert

3) Im Internet Explorer der Ausstellungsstelle vertrauen mit dem IE die ACCA.nsf öffnen und "Accept This Authority in your Browser"

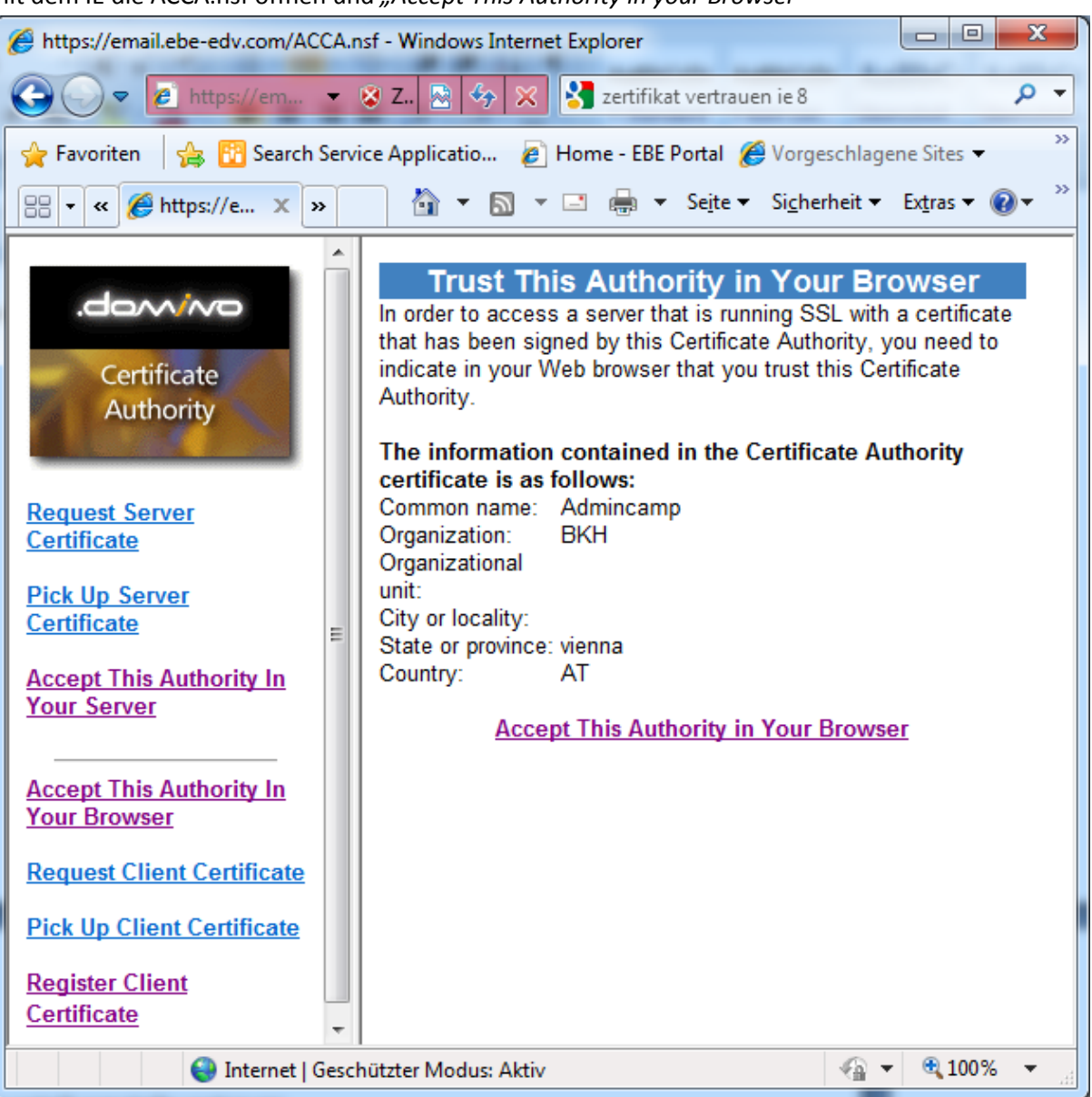

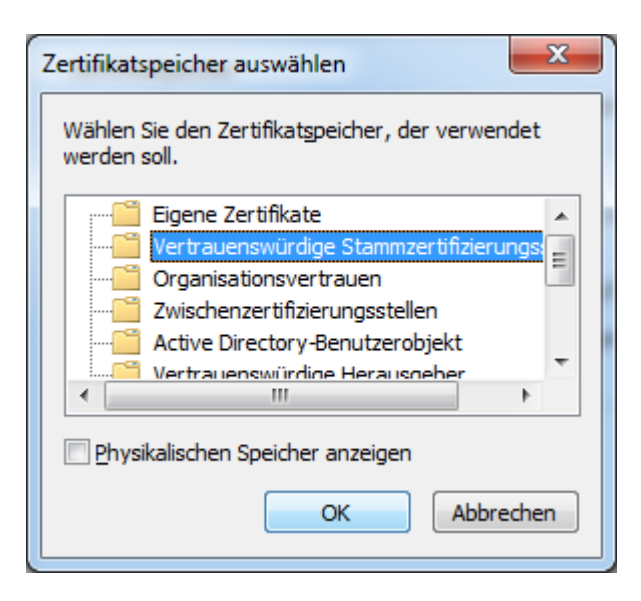

| ternetoptionen                                                                                                    | -                      |                            | -              |              | ? <mark>x</mark>    |  |  |  |
|----------------------------------------------------------------------------------------------------|------------------------|----------------------------|----------------|--------------|---------------------|--|--|--|
| Verbindunger                                                                                                    | Programme              |                            |                | Erweitert    |                     |  |  |  |
| Allgemein                                                                                                    | Siche                  | erheit                     | Datenso        | hutz         | Inhalte             |  |  |  |
| Inhaltsratgeber<br>Filter helfen Ihnen bei der Kontrolle der Internetinhalte, die auf<br>diesem Computer angezeigt werden können.<br>Reference                                                                                                    |                        |                            |                |              |                     |  |  |  |
| Zertifikate                                                                                                    |                        |                            |                |              |                     |  |  |  |
| Zertifik<br>Identif                                                                                                    | ate werd<br>izierung v | len für vers<br>verwendet. | schlüsselte Ve | rbindunge    | en und zur          |  |  |  |
| SSL-Status                                                                                                    | öschen                 | <u>Z</u> ert               | tifikate       | <u>H</u> era | ausgeber            |  |  |  |
| SSL-Status löschen       Zertifikate       Herausgeber         AutoVervollständigen <ul> <li>AutoVervollständigen speichert vorherige Eingaben auf Webseiten und schlägt Übereinstimmungen vor.</li> </ul> Einstellungen          Feeds und Web Slices          Einstellungen            Einstellungen          Feeds und Web Slices          Einstellungen          Freeds und Web Slices bieten aktualisierte Inhalte von Websites, die in Internet Explorer und anderen Programmen gelesen werden können.           Einstellungen |                        |                            |                |              |                     |  |  |  |
|                                                                                                    |                        | 0                          | K Ab           | brechen      | Ü <u>b</u> ernehmen |  |  |  |

#### 4) In den Internet Explorer importieren

Es müssen die Attribute gesetzt werden – das geht im IE...

#### Hands On SSL für Domino 8.5

| Zertifikate                            | in second             |                    | <b>—</b> X—       |  |  |  |  |  |
|----------------------------------------|-----------------------|--------------------|-------------------|--|--|--|--|--|
| Beabsichtigter Zweck: <                | :>                    |                    | •                 |  |  |  |  |  |
| Eigene Zertifikate Andere              | Personen Zwischenzert | ifizierungsstellen | Vertrauenswürdige |  |  |  |  |  |
| Ausgestellt für                        | Ausgestellt von       | Ablaufda           | Anzeigename       |  |  |  |  |  |
| Bernhard Kolb                          | EBE-EDV CA            | 04.06.2011         | <keine></keine>   |  |  |  |  |  |
|                                        |                       |                    |                   |  |  |  |  |  |
|                                        |                       |                    |                   |  |  |  |  |  |
|                                        |                       |                    |                   |  |  |  |  |  |
|                                        |                       |                    |                   |  |  |  |  |  |
| Importieren Exportiere                 | n] <u>E</u> ntfernen  |                    | Erweitert         |  |  |  |  |  |
| Beabsichtigte Zwecke des Z             | ertifikats            |                    |                   |  |  |  |  |  |
| Antoine                                |                       |                    |                   |  |  |  |  |  |
|                                        |                       |                    | Anceigen          |  |  |  |  |  |
| Weitere Informationen über Zertifikate |                       |                    |                   |  |  |  |  |  |
|                                        |                       |                    |                   |  |  |  |  |  |

importieren...

wichtig: Schlüssel als exportierbar markieren!

| Zertifikatimport-Assistent                                                                                                    |
|----------------------------------------------------------------------------------------------------|
| Kennwort                                                                                                    |
| Der private Schlüssel wurde mit einem Kennwort geschützt, um die Sicherheit zu<br>gewährleisten.                                                                                                    |
| Geben Sie das Kennwort für den privaten Schlüssel ein.                                                                                                    |
| Kennwort:                                                                                                    |
| ••••                                                                                                    |
| <ul> <li>Hohe Sicherheit für den privaten Schlüssel aktivieren. Wenn Sie diese Option<br/>aktivieren, werden Sie immer dann, wenn der private Schlüssel von einer<br/>Anwendung verwendet wird, zur Kennworteingabe aufgefordert.</li> <li>Schlüssel als exportierbar markieren. Dadurch können Sie Ihre Schlüssel zu einem<br/>späteren Zeitpunkt sichern bzw. überführen.</li> <li>Alle erweiterten Eigenschaften mit einbeziehen.</li> </ul> |
| Weitere Informationen über <u>das Sichern privater Schlüssel</u>                                                                                                    |
| < <u>Z</u> urück Weiter > Abbrechen                                                                                                    |

Dann das Zertifikat auswählen – erweitert

| Erweiterte Optionen                                                                                                    |  |  |  |  |  |  |  |  |
|----------------------------------------------------------------------------------------------------|--|--|--|--|--|--|--|--|
| Zertifikatzweck<br>Wählen Sie mindestens einen Zweck, der als "Erweiterter<br>Zweck" aufgeführt werden soll.                                                       |  |  |  |  |  |  |  |  |
| Zertifikatzwecke:                                                                                                    |  |  |  |  |  |  |  |  |
| Serverauthentifizierung         Clientauthentifizierung         Codesignatur         Sichere E-Mail         Zeitstempel         Microsoft-Vertrauenslistensionatur |  |  |  |  |  |  |  |  |
| Exportformat                                                                                                    |  |  |  |  |  |  |  |  |
| das Ziehen eines Zertifikats in einen Dateiordner.                                                                                                    |  |  |  |  |  |  |  |  |
| Exportformat: DER-codiertes binäres X.509 (*.CER) -                                                                                                    |  |  |  |  |  |  |  |  |
| Alle Zertifikate im Zertifizierungspfad einbeziehen                                                                                                    |  |  |  |  |  |  |  |  |
| OK Abbrechen                                                                                                    |  |  |  |  |  |  |  |  |

Clientauthentifizierung auswählen und Sichere-email Dann wieder exportieren.

| ertifikatexport-Assistent                                                                  | ×                                                                                                    |
|--------------------------------------------------------------------------------------------|----------------------------------------------------------------------------------------------------|
| Privaten Schlüssel exportieren<br>Sie können den privaten Sch                              | ılüssel mit dem Zertifikat exportieren.                                                                           |
|                                                                                            |                                                                                                    |
| Private Schlüssel sind kennw<br>ausgewählten Zertifikat exp<br>Seiten ein Kennwort eingebe | ortgeschützt. Wenn Sie den privaten Schlüssel mit dem<br>ortieren möchten, müssen Sie auf einer der folgenden<br> |
| Möchten Sie mit dem Zertifik                                                               | at auch den privaten Schlüssel exportieren?                                                                       |
| Ia, privaten Schlüss                                                                       | el exportieren                                                                                                    |
| 🔘 <u>N</u> ein, privaten Schlü                                                             | ssel nicht exportieren                                                                                            |
|                                                                                            |                                                                                                    |
|                                                                                            |                                                                                                    |
|                                                                                            |                                                                                                    |
|                                                                                            |                                                                                                    |
| Weitere Informationen über das                                                             | Exportieren privater Schlüssel                                                                                    |
|                                                                                            |                                                                                                    |
|                                                                                            | < Zurück Weiter > Abbrechen                                                                                       |
|                                                                                            |                                                                                                    |

Wichtig: privaten Schlüssel exportieren!

| ertifikatexport-Assistent<br>Format der zu exportierenden Datei<br>Zertifikate können in verschiedenen Dateiformaten exportiert werden.    |        |  |  |  |  |
|----------------------------------------------------------------------------------------------------|--------|--|--|--|--|
| Wählen Sie das gewünschte Format:                                                                                                    |        |  |  |  |  |
| DER-codiert-binär X.509 (.CER)                                                                                                    |        |  |  |  |  |
| <u>Base-64-codiert X.509 (.CER)</u>                                                                                                    |        |  |  |  |  |
| Syntaxstandard kryptografischer Meldungen - "PKCS #7"-Zertifikate (.P7B) Wenn möglich, alle Zertifikate im Zertifizierungspfad einbeziehen |        |  |  |  |  |
| Privater Informationsaustausch - PKCS #12 (.PFX) Wenn möglich, alle Zertifikate im Zertifizierungspfad einbeziehen                         |        |  |  |  |  |
| <ul> <li>Privaten Schlüssel nach erfolgreichem Export löschen</li> <li>Alle erweiterten Eigenschaften exportieren</li> </ul>               |        |  |  |  |  |
| O Microsoft Serieller Zertifikatspeicher (.SST)                                                                                            |        |  |  |  |  |
| Weitere Informationen über Zertifikatdateiformate                                                                                          |        |  |  |  |  |
| < <u>Z</u> urück Weiter > Abb                                                                                                    | rechen |  |  |  |  |

- 5) Optional: Nun kann der Key in den Notes Client importiert werden
  - File Security User Security

| User S                   | ecurity              |             |                                                    |                      |                                                               |                                                                        |                 | <u>?</u> ×         |  |  |
|--------------------------|----------------------|-------------|----------------------------------------------------|----------------------|---------------------------------------------------------------|------------------------------------------------------------------------|-----------------|--------------------|--|--|
|                          |                      | Certifi     | Certificates in your ID file                       |                      |                                                               |                                                                        |                 |                    |  |  |
| <del></del>              | Security Basics      | Your        | certifica                                          | tes provide a secure | e way to identify you t                                       | o Notes and other pro                                                  | grams. Your I   | D may contain      |  |  |
| 6 E                      | Your Identity        | certifi     | cates u                                            | sed to secure Notes  | communications as t                                           | well as certificates use                                               | d with the Inte | emet.              |  |  |
|                          | Your Names           |             |                                                    |                      |                                                               |                                                                        |                 |                    |  |  |
|                          | Your Certificates    | Your N      | otes Ce                                            | rtificates _         | <ul> <li>May be used to lo<br/>secure mail with or</li> </ul> | May be used to login to Notes, to access Notes databases, and to excha |                 |                    |  |  |
|                          | Your Smartcard       |             |                                                    |                      |                                                               |                                                                        |                 |                    |  |  |
| 🎊 +                      | Identity of Others   | Туре        | Issued                                             | d To ≎               | Issue                                                         | d By ≎                                                                 |                 | Get Certificates 🔻 |  |  |
| 🥵 ±                      | What Others Do       | R           | Bemh                                               | ard Kolb/ebe         | /ebe                                                          |                                                                        |                 |                    |  |  |
| 🂝 ±                      | Notes Data           | L R         | Bemh                                               | ard Kolb/ebe         | /ebe                                                          | /ebe                                                                   |                 |                    |  |  |
| 2                        | Mail                 |             |                                                    |                      |                                                               |                                                                        |                 | Other Actions      |  |  |
|                          |                      | <br>⊢Select | ted item                                           | I                    |                                                               |                                                                        |                 |                    |  |  |
|                          |                      | Issue       | ed to                                              | Bernhard Kolb/eb     | e                                                             |                                                                        |                 |                    |  |  |
|                          |                      | Issue       | ed by                                              | /ebe                 |                                                               |                                                                        |                 |                    |  |  |
|                          | Activated 21.02.2010 |             |                                                    | Туре                 | Notes international e                                         | ncryption                                                              |                 |                    |  |  |
| Expires 22.02.2012       |                      |             | Key identifier 1ETPT T4D31 6R7EJ TU2U5 U6RZF U34F1 |                      |                                                               |                                                                        |                 |                    |  |  |
| <u>A</u> dvanced Details |                      |             |                                                    |                      |                                                               |                                                                        |                 |                    |  |  |
|                          |                      |             |                                                    |                      |                                                               |                                                                        | ОК              | Close              |  |  |

| Get CertificatesIm | ort Internet Certificate |
|--------------------|--------------------------|
|--------------------|--------------------------|

| Imp | oort I                                                                                                    | nterne  | t Certificates     |                   |            |          |                | ? ×                      |
|-----|----------------------------------------------------------------------------------------------------|---------|--------------------|-------------------|------------|----------|----------------|--------------------------|
| D   | o you                                                                                                    | u wani  | t to accept th     | e following ce    | rtificates | ; into y | our ID?        |                          |
| Δ   | lat a r                                                                                                    |         | 1:0t               | _                 |            |          |                |                          |
|     | Inten                                                                                                    | net Cer |                    |                   |            |          |                |                          |
| L I | Type     Issued To ♀     Issued By ♀       Image: Second Second |         |                    | Issued By ♀       |            |          |                |                          |
|     |                                                                                                    |         |                    |                   |            |          |                |                          |
|     | Admincamp Admincamp                                                                                                    |         |                    |                   |            |          |                |                          |
|     |                                                                                                    |         |                    |                   |            |          |                |                          |
|     |                                                                                                    |         |                    |                   |            |          |                |                          |
|     |                                                                                                    | 1       |                    |                   |            |          |                |                          |
| Sel | ected                                                                                                    | d item: |                    |                   |            |          |                |                          |
|     | lssue                                                                                                    | d to    | bernhard.Kolb      | @ebe-edv.com      |            |          | (Email)        | bernhard.Kolb@ebe-edv.cc |
|     | lssue                                                                                                    | d by    | Admincamp          |                   |            |          | (Email)        |                          |
|     | Activ                                                                                                    | ated    | 23.08.2010         | Туре              | Internet   | multi-pu | urpose         |                          |
|     | Expire                                                                                                    | es      | 23.08.2012         | Fingerprint       | D95F C     | F10 C9   | 40 5A52 23     | 96 994E 2808 78B2        |
|     | 1                                                                                                    | Advanc  | ed <u>D</u> etails | There is a privat | te key cor | respond  | ding to this ( | certificate.             |
|     |                                                                                                    |         |                    | _                 |            |          | Acce           | ept All Cancel           |

Accept all -> übernimmt das Zertifikat in die Notes ID

6) Tadaa – fertig! Nun kann man Mails an Internetuser signieren

| Delivery Options                                                                                                    |                                                                            |   |                             | ? ×    |
|----------------------------------------------------------------------------------------------------|----------------------------------------------------------------------------|---|-----------------------------|--------|
| Basic Advanced                                                                                                    |                                                                            |   |                             | ОК     |
| Delivery Options                                                                                                    |                                                                            |   |                             | Cancel |
| Importance:                                                                                                    | Normal                                                                     | • | Return receipt              |        |
| Delivery report:                                                                                                    | Only on failure                                                            | • | Prevent copying             |        |
| Delivery priority:                                                                                                    | Normal                                                                     | • | Auto spellcheck             |        |
|                                                                                                    |                                                                            |   | 🗌 Mark Subject Confidential |        |
| <ul> <li>Do not notify me if recipe</li> <li>Do not expand person</li> <li>Security Options</li> <li>Sign</li> <li>Encrypt</li> <li>Save these security options</li> </ul> | ipient(s) are running Out of Office<br>nal groups<br>otions as the default |   | Mood Stamp Normal           |        |

Dadurch wird der eigene public Key mitgesendet – der Empfänger muß das Zertifikat akzeptieren und den Absender ins Adreßbuch aufnehmen. Damit können dann verschlüsselte Nachrichten über SMTP ausgetauscht werden!

7) Umgekehrt muß man im Notes Client den **Absender** einer unterzeichneten email ins **lokale Adreßbuch** aufnehmen um seinen public Key zu speichern!

| Issue Cross Certificate | ? 🗙                                         |
|-------------------------|---------------------------------------------|
| Certifier               | Bemhard Kolb/ebe                            |
| <u>S</u> erver          | Local                                       |
| Subject name            | EMAIL=bemhard@bkolb.at/CN=Bemhard Kolb/O=EE |
| Subject alternate names |                                             |
|                         |                                             |
| Fingerprint             | 992E A9EF ABC9 79A0 A793 EE71 68F4 7655     |
| Expiration date         | 24.08.2020 18:51:27                         |
|                         | Cross certify Cancel                        |

|                    |                               | ОК     |
|--------------------|-------------------------------|--------|
| Basics             |                               |        |
| Title:             |                               | Cancel |
| First name: Berr   | hard                          |        |
| Middle name:       |                               |        |
| Last name: Kolb    | •                             |        |
| Suffix:            | •                             |        |
| Advanced           |                               |        |
| Mail system:       | Lotus Notes                   |        |
| Routing domain(s): |                               |        |
| E-mail address:    | Bernhard Kolb/ebe             |        |
| Include X.509 ce   | rtificates when encountered 🔹 |        |
|                    |                               |        |
|                    |                               |        |
|                    |                               |        |
|                    |                               |        |
|                    |                               |        |

Wichtig: include X.509 certificates!